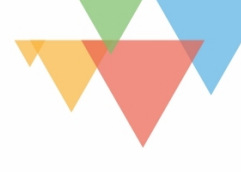

# 5. I moduli

I moduli sono gli elementi che compongono il sito vostro web e si possono riassumere nella schermata che segue.

| Inserisci Modulo                    |                           | ×                      |  |
|-------------------------------------|---------------------------|------------------------|--|
| Nuovo Modulo Aggiu                  | ngi dalla Libreria        |                        |  |
| Accedi                              | Accordion                 | FI Audio               |  |
| Barra Laterale                      | Barre-Contatori           | D Blog                 |  |
| Blurb                               | Call-To-Action            | Cerchio-Contatore      |  |
| > Codice                            | Commenti                  | (#) Contatore Numerico |  |
| E-Mail Optin                        | Galleria                  | Immagine               |  |
| Impostazioni Modulo<br>Slider Video | Ш Марра                   | Modulo di Contatto     |  |
| Modulo Separatore                   | <b>●</b> Navigazione post | Negozio                |  |
| Persona                             | Portfolio                 | Portfolio Filtrabile   |  |
| Dulsante                            | ✓ Ricerca                 | Scheda                 |  |
| Segui Social Media                  | Slider post               | Spider                 |  |
| Tabella Prezzi                      | ()) Testimonial           | Testo                  |  |
| D Timer per Conto alla<br>Rovescia  | Titolo del Post           | Toggle                 |  |
| Video                               |                           |                        |  |

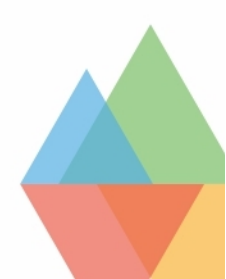

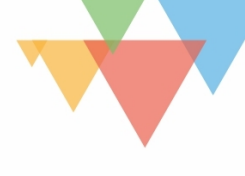

| Accedi                 | Navigazione post                     |
|------------------------|--------------------------------------|
| Accordion              | <u>Persona</u>                       |
| Audio                  | <u>Portfolio</u>                     |
| <u>Barra laterale</u>  | Portfolio filtrabile                 |
| <u>Barre contatori</u> | <u>Pulsante</u>                      |
| Blog                   | <u>Ricerca</u>                       |
| Blurb                  | <u>Scheda</u>                        |
| Call to action         | <u>Segui Social media</u>            |
| Cerchio contatore      | <u>Slider post</u>                   |
| Codice                 | <u>Testimonials</u>                  |
| Contatore numerico     | <u>Testo</u>                         |
| <u>Galleria</u>        | <u>Timer per conto alla rovescia</u> |
| Immagine               | <u>Titolo del post</u>               |
| <u>Slider video</u>    | <u>Toggle</u>                        |
| <u>Mappa</u>           | <u>Video</u>                         |
| Modulo separatore      |                                      |

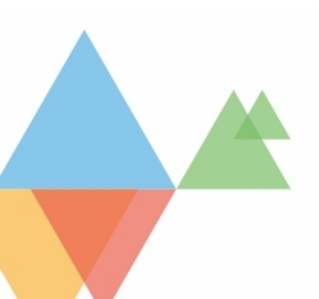

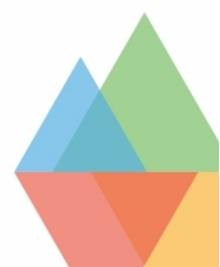

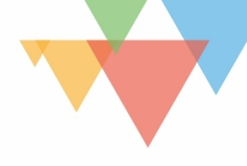

| ( | D divi Home                                                                                                    | Features Modules - Blog                                                                                                    | g - Portfolio - Shop - Page Layouts - D |
|---|----------------------------------------------------------------------------------------------------|----------------------------------------------------------------------------------------------------|-----------------------------------------|
|   | Member Login                                                                                                    | _                                                                                                    | Username                                |
|   | Vestibulum lobortis. Donec at euismod nibh, eu bibendum quam. N<br>eleifend tincidunt nisi. Fusce at purus in massa laoreet porttitor in a<br>Donec at euismod nibh, eu bibendum quam. Nullam non gravida p<br>nisi eleifend tincidunt nisi. Fusce at purus in massa laoreet porttito | Nullam non gravida purus, nec<br>at metus. Vestibulum lobortis.<br>purus, nec eleifend tincidunt<br>r in at metus. Vestibulum | Password<br>Eorgot your password?       |
|   | lobortis. Donec at euismod nibh, eu bibendum quam. Nullam non g                                                                                                    | gravida purus, nec eleifend                                                                                                   | Login                                   |

Utilizza colore di sfondo - Se volete dare al vostro modulo di login uno sfondo di colore solido.

**Colore dello sfondo** - Selezionare un colore di sfondo da visualizzare come sfondo per la tua casella di login.

**Colore del testo** - Da qui è possibile scegliere se il testo deve essere chiaro o scuro. Se si lavora con uno sfondo scuro, il testo deve essere chiaro e viceversa.

Orientamento testo - Qui è possibile regolare l'allineamento del testo.

**Contenuto** - Il contenuto verrà visualizzato all'interno della casella di login, sotto il titolo, se si desidera aggiungere una descrizione. Altrimenti basta lasciarlo vuoto.

|                                                                                                    | Accordion                                                                                                    |                                                                      |
|----------------------------------------------------------------------------------------------------|----------------------------------------------------------------------------------------------------|----------------------------------------------------------------------|
| Ddivi                                                                                                    | Home - Features - Modules - Page Layouts - 1                                                                                    | Portfolio - Blog - Shop - O                                          |
| Can I use the themes on multiple sites?<br>Yes, you are free to use our themes on as many timany times you can download or use a theme, no themes to. | exebsites as you like. We do not place any restrictions on how<br>or do we limit the number of domains that you can install our | Inline Elements<br>Bar Counters<br>Blurbs<br>Image<br>Call To Action |
| What is your refund policy?                                                                                                    | 0                                                                                                    | Testimonial                                                          |
| What are Photoshop Files?                                                                                                    | ¢                                                                                                    | Organization Elements<br>Pricing Tables                              |
| Can Lupgrade after signing up?                                                                                                    |                                                                                                    | Slider                                                               |

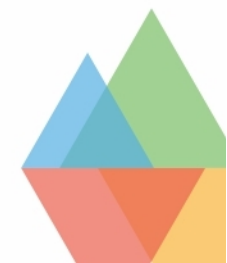

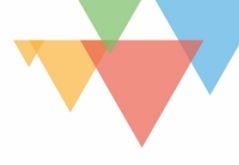

## Impostazioni della singola scheda

È possibile aggiungere più schede all'interno dell'accordion.

**Titolo** - Il titolo verrà visualizzato quando l'articolo è chiuso e sopra il testo quando l'articolo è stato aperto.

**Contenuto** - Il contenuto viene visualizzato sotto il titolo, all'interno della casella quando l'oggetto è stato aperto.

Impostazioni di base

**Etichetta di amministratore** - Titolo del modulo per una facile identificazione all'interno della pagina nel pannello di controllo Wordpress.

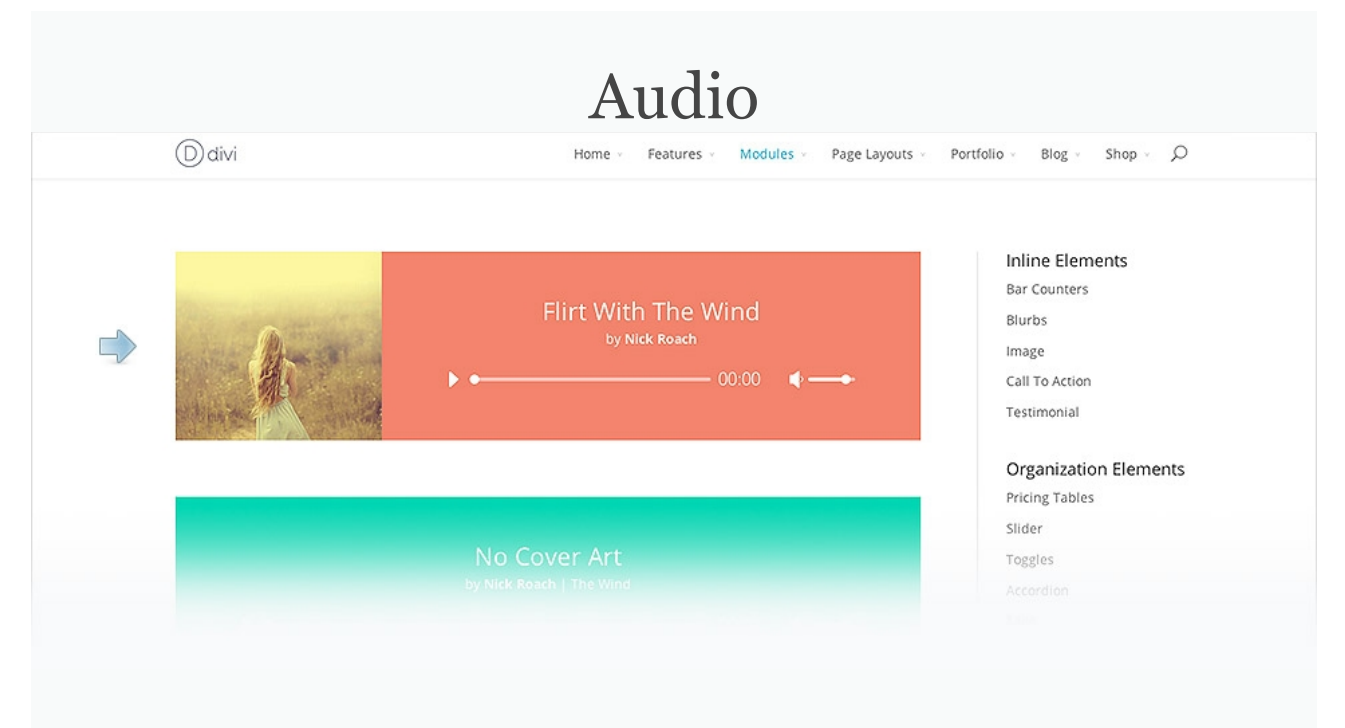

**Audio** - Fare clic sul pulsante "upload" per caricare un file audio. Per rimuoverlo è sufficiente eliminare l'URL dal campo.

**Titolo** - Il titolo del modulo audio viene visualizzato all'interno del lettore audio. Di solito è il nome del brano.

**Nome artista** - Qui è possibile inserire il nome di un artista che verrà mostrato sotto il titolo.

**Url Immagine di copertina** - Viene visualizzata a sinistra, o sopra i controlli audio (a seconda della larghezza della colonna). Fai clic sul pulsante "Carica" per caricare un'immagine dal proprio computer.

**Colore sfondo** - Definire un colore di sfondo personalizzato o lasciare vuoto per usare il colore predefinito.

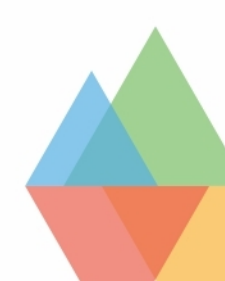

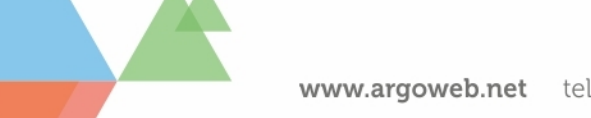

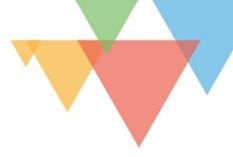

**Colore testo** - Qui è possibile scegliere se il testo deve essere chiaro o scuro, in abbinamento al colore di sfondo.

**Etichetta di amministratore** - Titolo del modulo per una facile identificazione all'interno della pagina nel pannello di controllo Wordpress.

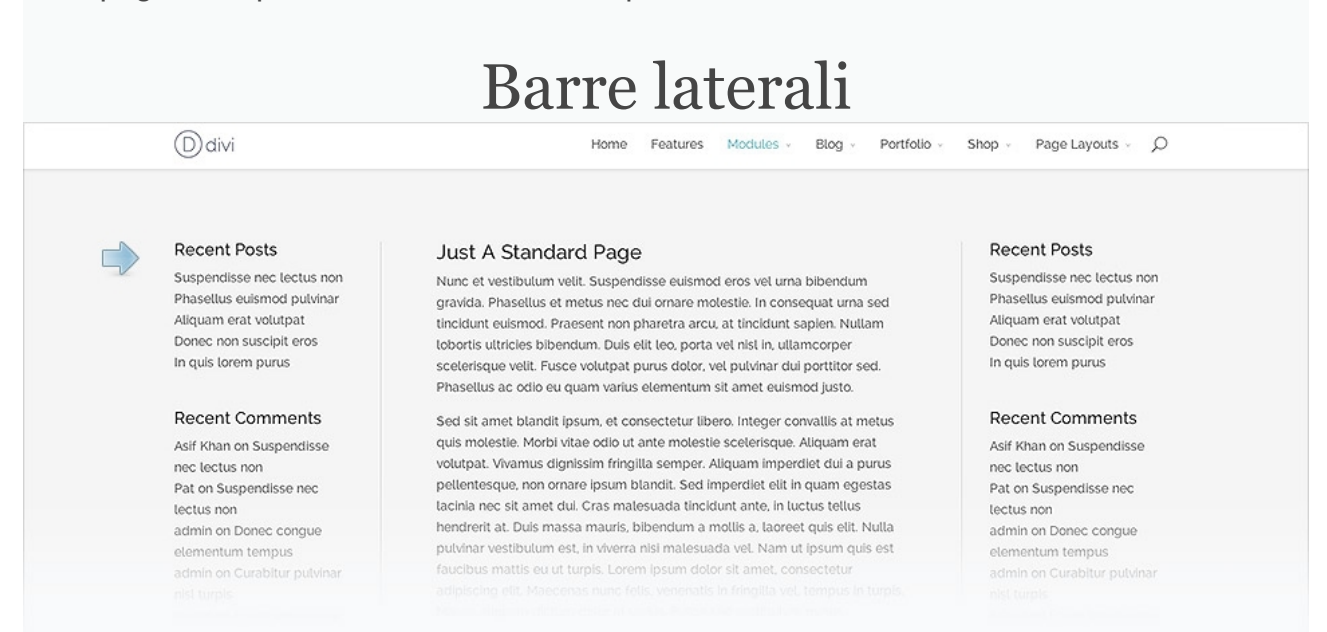

**Orientamento** - È possibile inserire le barre laterali nella parte destra o sinistra della pagina.

**Area Widget** - Da qui è possibile scegliere quale widget deve essere visualizzato nella barra laterale. È possibile creare numerosi widget dal menù <u>Aspetto>Widget</u> del menù principale di wordpress, come immagini, testo, menù, articoli recenti, etc.

**Colore testo** - Qui è possibile scegliere se il testo deve essere chiaro o scuro, in abbinamento al colore di sfondo.

| Make Them Any Color                               | Make Them Any Color        |     |   |
|---------------------------------------------------|----------------------------|-----|---|
| Not a fan of Blue? Make green is more your style. | Don't forget about purple. |     |   |
| Photoshop                                         | Customer Happiness         |     |   |
|                                                   | 85%                        | 80% |   |
| After Effects 70%                                 | Tech Support               |     | ~ |
| Illustrator                                       | Community Management       |     |   |
|                                                   |                            |     |   |
|                                                   |                            |     |   |

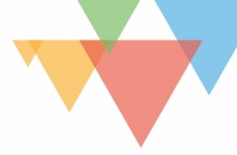

**Colore testo** - Qui è possibile scegliere se il testo deve essere chiaro o scuro, in abbinamento al colore di sfondo.

**Colore sfondo** - Definire un colore di sfondo personalizzato o lasciare vuoto per usare il colore predefinito.

Colore sfondo delle barre - È possibile scegliere il colore delle barre con il selettore colore.

**Aggiungi Nuovo Elemento Contatore Grafico a Barre** - È possibile aggiungere numerosi contatori.

Titolo - Verrà utilizzato come etichetta della barra.

Percentuale - Definire la percentuale della barra.

Salva - Dopo aver premuto il pulsante Salva si tornerà alle impostazioni del modulo in cui è possibile aggiungere un nuovo contatore, eliminare/modificare/riordinare le barre.

**Etichetta di amministratore** - Titolo del modulo per una facile identificazione all'interno della pagina nel pannello di controllo Wordpress.

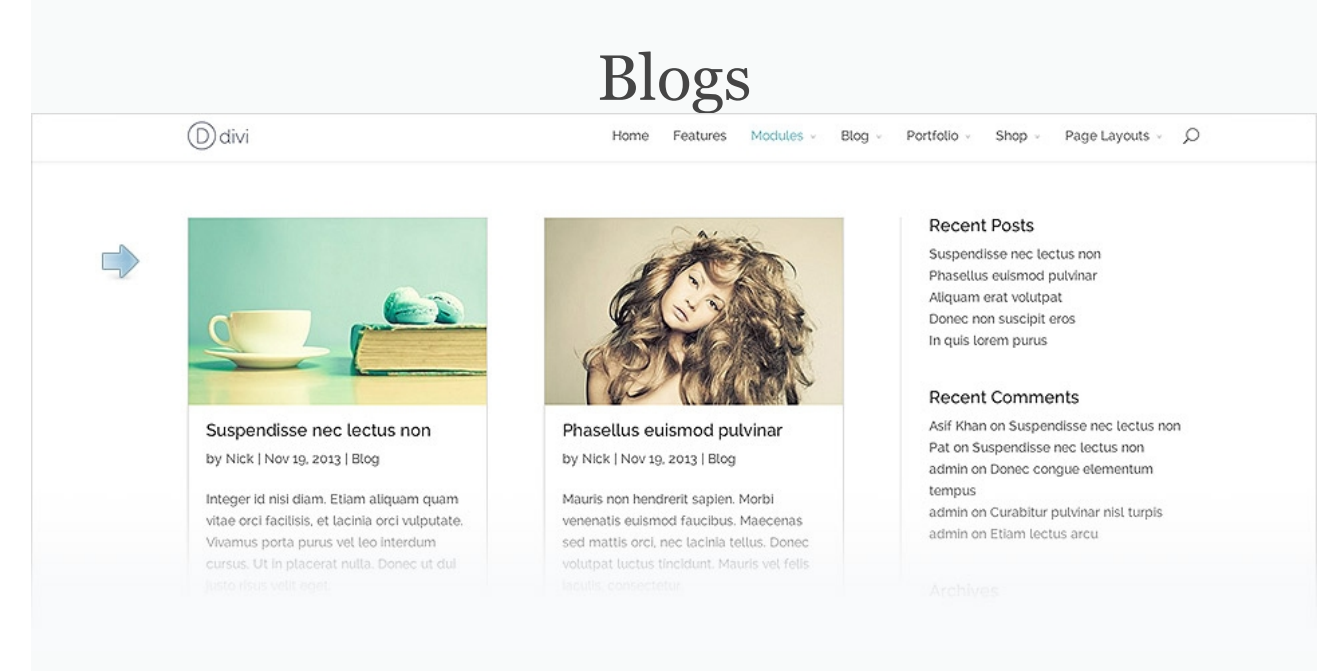

**Layout** - È possibile scegliere di visualizzare i post del blog in una griglia o in un layout a larghezza intera.

Numero di articoli - Definire il numero di articoli che si desidera visualizzare.

Includi Categorie Selezionare le categorie che si desidera visualizzare.

**Formato data** - Consente di definire il formato della data che si desidera visualizzare sul tuo blog qui. Il layout di default è 6 gennaio 2014.

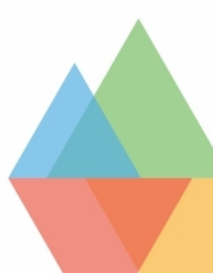

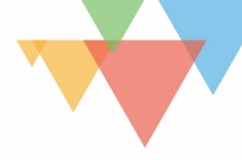

**Mostra immagine in evidenza** – È l'immagine che viene impostata in fase di creazione/modifica dell'articolo.

**Contenuto** - "Mostra contenuto" per visualizzare per intero il testo dell'articolo. Con "Mostra riassunto" verrà visualizzato solo un estratto.

Mostra Autore - Scegliere se si desidera visualizzare l'autore di ogni articolo.

**Mostra Data** - Scegliere se si desidera visualizzare la data in cui è stato creato l'articolo. **Mostra Categorie** - Scegliere se si desidera visualizzare le categorie dell'articolo.

Mostra paginazione - Scegliere se si desidera visualizzare il link dei post precedenti.

Numero offset - Quati articoli visualizzare prima della paginazione.

**Colore testo** - Qui è possibile scegliere se il testo deve essere chiaro o scuro, in abbinamento al colore di sfondo.

**Etichetta di amministratore** - Titolo del modulo per una facile identificazione all'interno della pagina nel pannello di controllo Wordpress.

| Ddivi                                                                                              | Home Features Modules - Blog - Portfolio - Shop - Page Layouts - C                                                                                                    |                                                                                                    |                                                                                                    |
|----------------------------------------------------------------------------------------------------|----------------------------------------------------------------------------------------------------|----------------------------------------------------------------------------------------------------|----------------------------------------------------------------------------------------------------|
|                                                                                                    | [*]                                                                                                    |                                                                                                    |                                                                                                    |
| Simple & Effective<br>Blurbs make it easy to convey a<br>simply message using text and<br>imagery. | Elegant Shortcodes<br>Vestibulum lobortis. Donec at<br>euismod nibh, eu bibendum<br>quam. Nutlam non gravida purus,<br>nec eleifend tincidunt nisi. Fusce<br>at purus in massa laoreet<br>portitor. | Fully Responsive<br>Vestibutum lobortis. Donec at<br>eulismod nibh, eu bibendum<br>quam. Nutlam non gravida purus,<br>nec etelfend tincidunt nisi. Fusce<br>at purus in massa laoreet<br>portitior | Perpetual Updates<br>Vestibulum lobortis. Donec at<br>euismod nibh, eu bibendum<br>quam. Nutlam non gravida purus,<br>nec eleifend tincidunt nisi. Fusce<br>at purus in massa laoreet<br>porttitor. |

**Titolo** - apparirà sopra il testo del Blurb in stile grassetto. L'opzione URL vi permetterà di rendere il vostro titolo un collegamento ipertestuale.

**URL** - trasforma il titolo in un link. Lasciando vuoto questo campo il titolo sarà un elemento statico.

URL si apre - Qui si può scegliere se il vostro link si apre in una nuova finestra.

**Usa Icona**- è possibile scegliere di utilizzare un'icona o un'immagine con il testo. Se si seleziona "sì" per l'opzione "Usa Icona", si apriranno le opzioni di personalizzazione.

Immagine – Scegliere il percorso dell'immagine. L'immagine apparirà sempre centrata all'interno della sua colonna. L'altezza dell'immagine sarà proporzionata all'immagine origi-

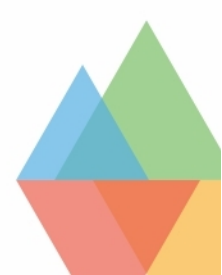

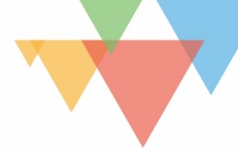

nale, rendendo così tutte le immagini Blurb della stessa altezza. È una buona idea se si sta mettono i blurb sulla stessa riga.

**Testo alternativo all'immagine.** - *Se non si è scelto di utilizzare un'icona, allora apparirà questa impostazione.* Questo campo fornisce tutte le informazioni necessarie se l'immagine non viene caricata, se non appare correttamente, o in qualsiasi altra situazione in cui un utente non può visualizzare l'immagine. Esso permette anche che l'immagine venga riconosciuto dai motori di ricerca e dai software per gli ipovedenti.

**Posizionamento Immagine/Icona:** Per scegliere la posizione dell'icona/immagine. **Animazione Immagine/Icona:** Per scegliere l'animazione dell'icona/immagine.

**Colore testo** - Qui è possibile scegliere se il testo deve essere chiaro o scuro, in abbinamento al colore di sfondo.

**Orientamento testo** - Questo menu a discesa consente di specificare l'orientamento del testo: a sinistra, centrato, a destra o giustificato.

**Contenuto** - Questo campo è dove è possibile inserire il contenuto del corpo del vostro Blurb. Testo Blurb sarà anche coprire l'intera larghezza della colonna fino a 550px.

**Etichetta di amministratore** - Titolo del modulo per una facile identificazione all'interno della pagina nel pannello di controllo Wordpress.

|       | Call to action                                                                                                    |
|-------|----------------------------------------------------------------------------------------------------|
| Ddivi | Home Features Modules $\vee$ Blog $\vee$ Portfolio $\vee$ Shop $\vee$ Page Layouts $\vee$ $D$                                  |
|       | Full Width Call To Actions<br>Join today and get access to DM as well as our other countless themes and plugins.<br>Join Today |
|       |                                                                                                    |

**Titolo** - Inserire il titolo del vostro pulsante di CHIAMATA ALL'AZIONE. Questo modulo può essere utilizza per mettere in rilievo un altro contenuto: una news, un documento, un altro sito.

**URL del pulsante –** Inserire un URL web valido per specificare la destinazione del CTA. **URL si apre** - Per fare aprire il link in una nuova finestra.

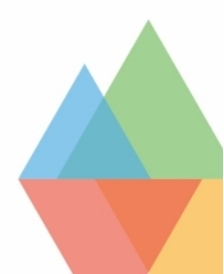

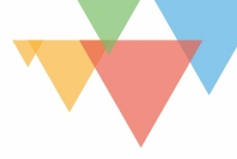

**Testo pulsante** - Specificare il testo del pulsante o lasciare vuoto se non si desidera avere un pulsante.

**Utilizza colore di sfondo** - È possibile selezionare un colore di sfondo per il box del CTA. **Colore testo** - Qui è possibile scegliere se il testo deve essere chiaro o scuro, in abbinamento al colore di sfondo.

**Orientamento testo** - Questo menu a discesa consente di specificare l'orientamento del testo: a sinistra, centrato, a destra o giustificato.

**Contenuto** - Per una descrizione del contenuto.

**Etichetta di amministratore** - Titolo del modulo per una facile identificazione all'interno della pagina nel pannello di controllo Wordpress.

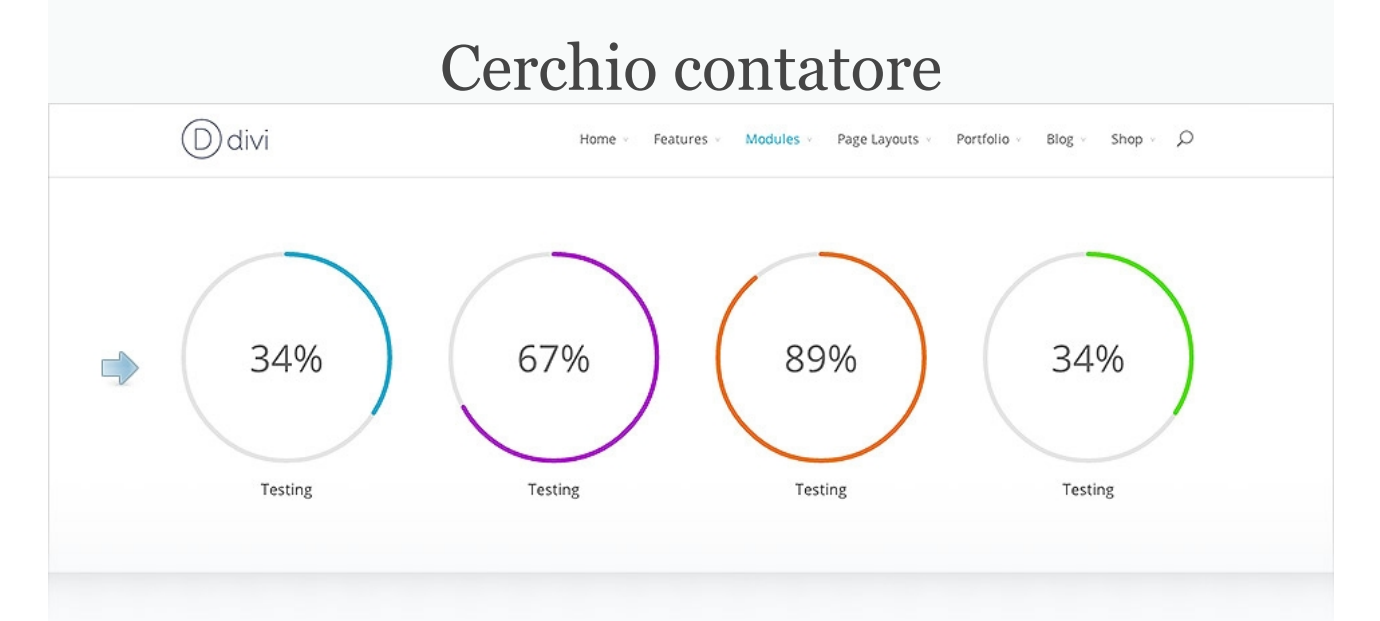

**Titolo** - Si tratta in genere di una parola che rappresenta quella statistica che si sta visualizzando. Verrà visualizzato sotto il cerchio contatore.

Numero - definire la percentuale del contatore. Scegliere un numero da 0 a 100

**Simbolo percentuale** - Qui è possibile scegliere se il segno di percentuale deve essere aggiunto dopo il numero impostato in precedenza.

**Colore testo** - Qui è possibile scegliere se il testo deve essere chiaro o scuro, in abbinamento al colore di sfondo.

**Colore di sfondo della barra** - Questo cambierà il colore di riempimento per il bar. La visualizzazione del colore è relazionato dal "numero" precedentemente impostato.

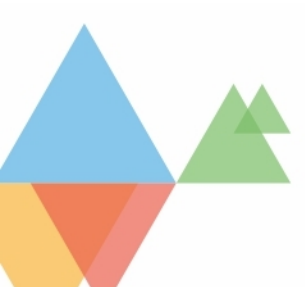

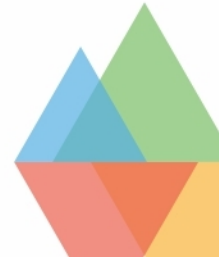

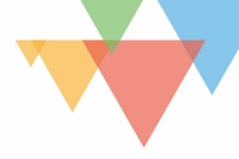

# Codice html

**Contenuto** - Copiare e incollare il codice desiderato.

**Etichetta di amministratore** - Titolo del modulo per una facile identificazione all'interno della pagina nel pannello di controllo Wordpress.

# O divi rene rene

**Titolo** - Si tratta in genere di una parola che rappresenta quella statistica che si sta visualizzando. Verrà visualizzato sotto il numero impostato.

**Numero** - Il numero impostato verrà raggiunto mentre si scorre in basso nella pagina a partire da 0.

**Simbolo percentuale** - Per aggiungere il segno di percentuale dopo il numero impostato in precedenza.

Colore testo contatore - Questo cambierà il colore del testo del numero stesso.

**Colore testo** - Qui è possibile scegliere se il testo deve essere chiaro o scuro, in abbinamento al colore di sfondo.

**Etichetta di amministratore** - Titolo del modulo per una facile identificazione all'interno della pagina nel pannello di controllo Wordpress.

# Galleria

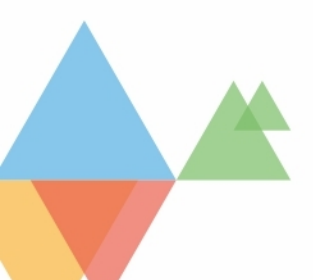

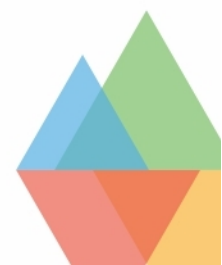

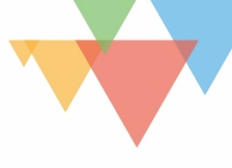

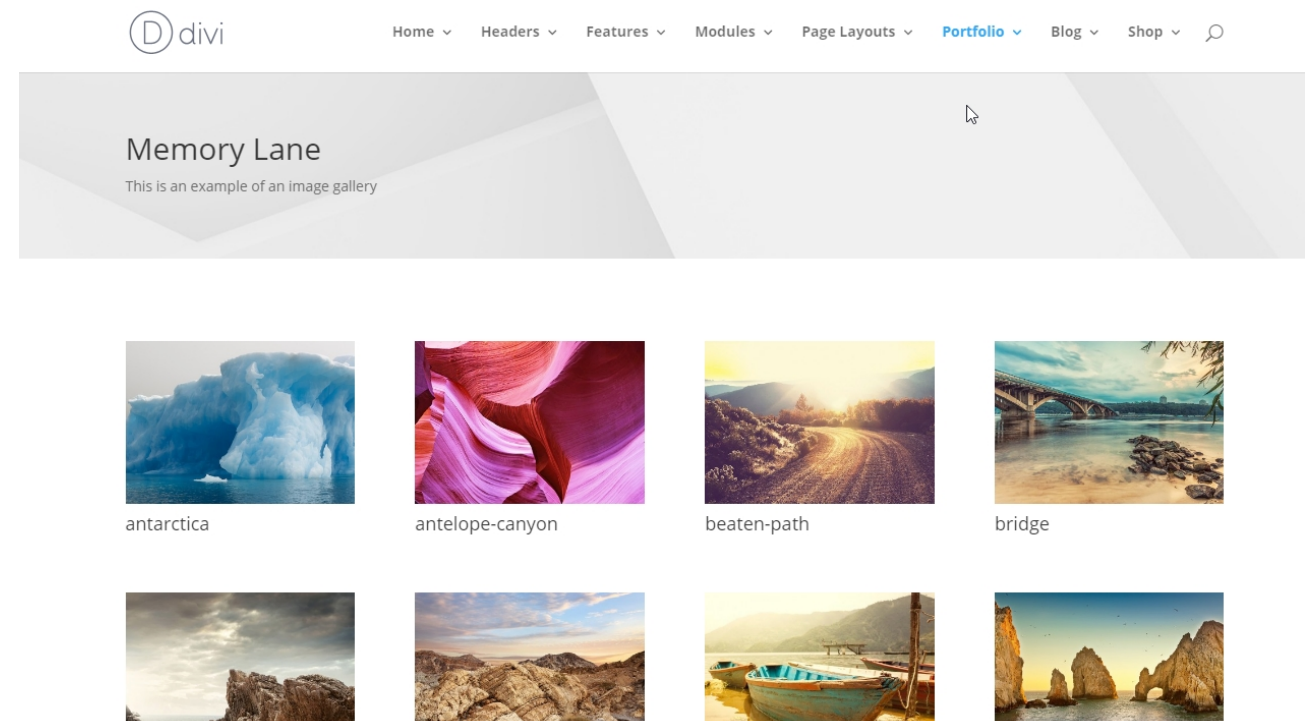

cove

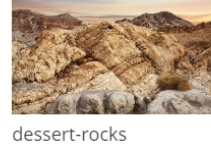

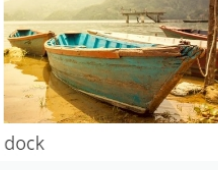

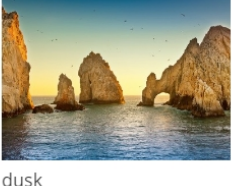

Immagini della galleria – Selezionale dalla libreria media le immagini da visualizzare.

Layout - per visualizzare le immagini come slider o come griglia.

Mostra paginazione -

Colore testo - Qui è possibile scegliere se il testo deve essere chiaro o scuro, in abbinamento al colore di sfondo.

Animazione automatica - Per fare scorrere le slide automaticamente, senza dover cliccare il pulsante successivo.

Velocità Animazione Automatica: Qui puoi decidere la velocità con cui lo slider sfuma da una slide all'altra, se l'opzione 'Animazione Automatica' qui sopra è attiva. Più è alto il valore maggiore sarà la pausa tra le rotazioni.

Etichetta di amministratore - Titolo del modulo per una facile identificazione all'interno della pagina nel pannello di controllo Wordpress.

# Immagine

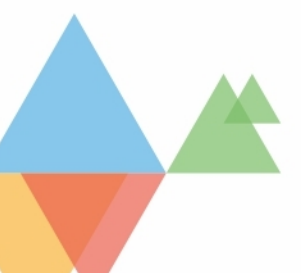

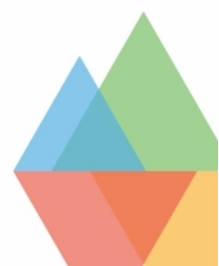

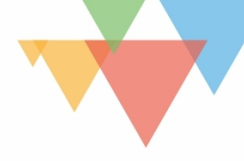

| Ddivi                                                                                                    | Home Features Modules - Blog - Portfolio - Shop - Page Layouts - D      |
|----------------------------------------------------------------------------------------------------|-------------------------------------------------------------------------|
|                                                                                                    | •                                                                       |
| Fly Them In From The<br>Right                                                                                                    | Dur Portfolio                                                           |
| The use of mobile devices is on the rise, and it's<br>important for your website to be ready for those<br>mobile visitors. Divi is fully responsive, which<br>means the design will adapt to whatever screen<br>class is being used to barry or with the unit! | Divi Theme Lettern (psum Dolor                                          |
| look great and will be a breeze to read on mobile phones and desktop computers alike.                                                                                                    | Wurdhess Web Beigen Caspite Beigen Heidegendy Caspite Beigen Heidegendy |

**URL immagine** - Mettere un URL dell'immagine o scegliere/caricare un'immagine dalla libreria media. Le immagini appariranno a sinistra all'interno della colonna e si estenderanno per l'intera larghezza della colonna. Tuttavia, l'immagine non sarà mai più grande della sua dimensione. L'altezza dell'immagine sarà proporzionata alla larghezza.

**Testo alternativo dell'Immagine** - Questo campo fornisce tutte le informazioni necessarie se l'immagine non viene caricata, se non appare correttamente, o in qualsiasi altra situazione in cui un utente non può visualizzare l'immagine. Esso permette anche che l'immagine venga riconosciuto dai motori di ricerca e dai software per gli ipovedenti.

Testo titolo dell'Immagine - Per scegliere il testo titolo html.

**Apri in una lightbox** - Se abilitato l'immagine si ingrandirà fino alla sua dimensione originale.

**URL di collegamento** - Per trasformare l'immagine in un link inserite un URL web. Lasciandolo vuoto l'immagine sarà un elemento statico.

Animazione - Se si vuole selezionare un'animazione di ingresso della vostra immagine.

**Rimuovi Spazio Sotto l'Immagine**: se si clicca sul si, l'immagine verrà allineata sul bordo inferiore della riga che la contiene.

**Etichetta di amministratore** - Titolo del modulo per una facile identificazione all'interno della pagina nel pannello di controllo Wordpress.

## Slider video

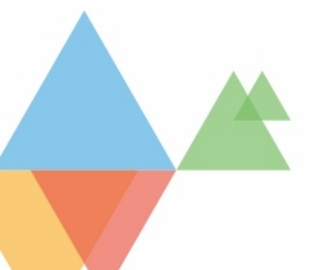

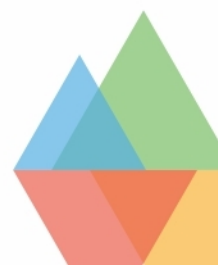

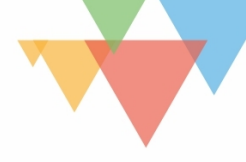

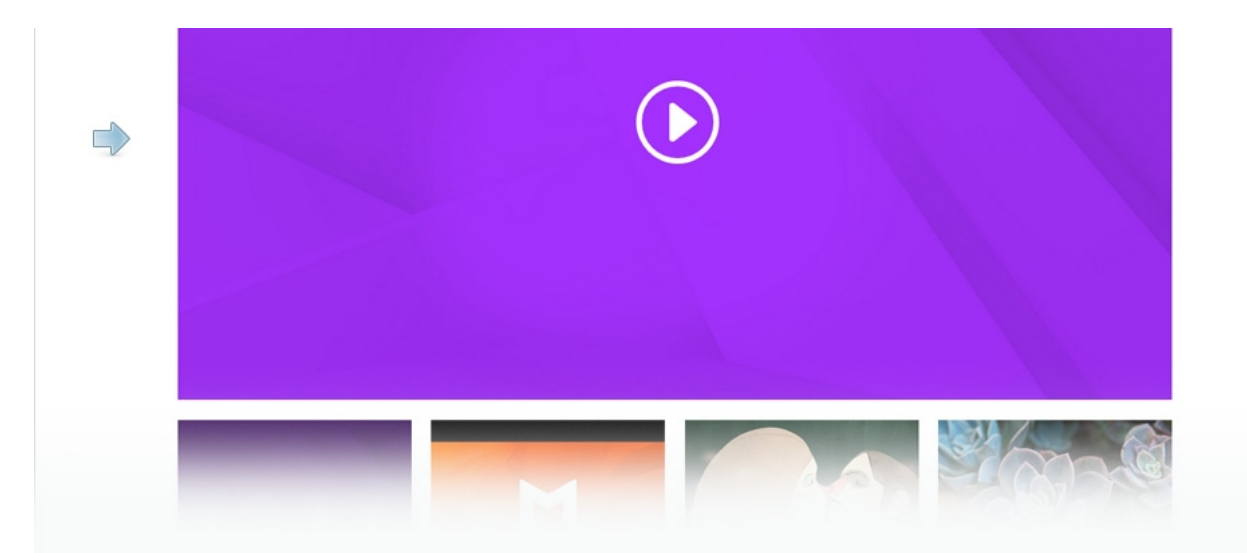

## Impostazioni generali

**Mostra l'immagine Overlay sul video principale** - Con questa opzione copriranno l'interfaccia utente lettore sul video principale. Questa immagine può sia essere caricato in ogni impostazione video o auto-generata da Divi.

**Frecce** - Per attivare le frecce di navigazione che appaiono quando si posiziona il mouse sopra il video principale.

**Controlli Slider** - Questa impostazione consente di scegliere i controlli come miniature dei video o come navigazione a puntini sul fondo.

**Etichetta di amministratore** - Titolo del modulo per una facile identificazione all'interno della pagina nel pannello di controllo Wordpress.

Impostazioni del singolo video

**Etichetta di amministratore** - Titolo del video per una facile identificazione all'interno della pagina nel pannello di controllo Wordpress.

**URL del video** - È possibile caricare il proprio file video dal computer facendo clic sul pulsante "Carica video" e selezionando il file desiderato, oppure è possibile inserire un URL video da una terza parte sorgente video come Youtube o Vimeo.

**URL dell'immagine overlay** - Se si desidera definire un'immagine di anteprima personalizzata per un video oppure lasciare che Divi ne generari automaticamente dal vostro video. La maggior parte dei fornitori di video sostegno di questa possibilità, come YouTube e Vimeo.

# Mappe

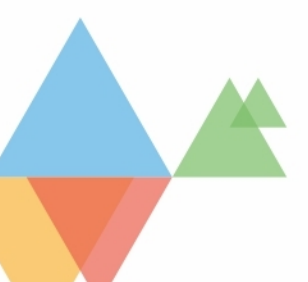

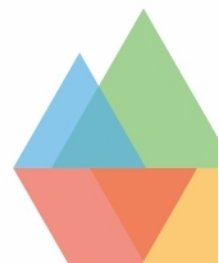

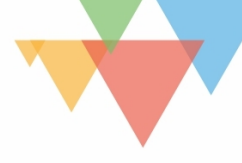

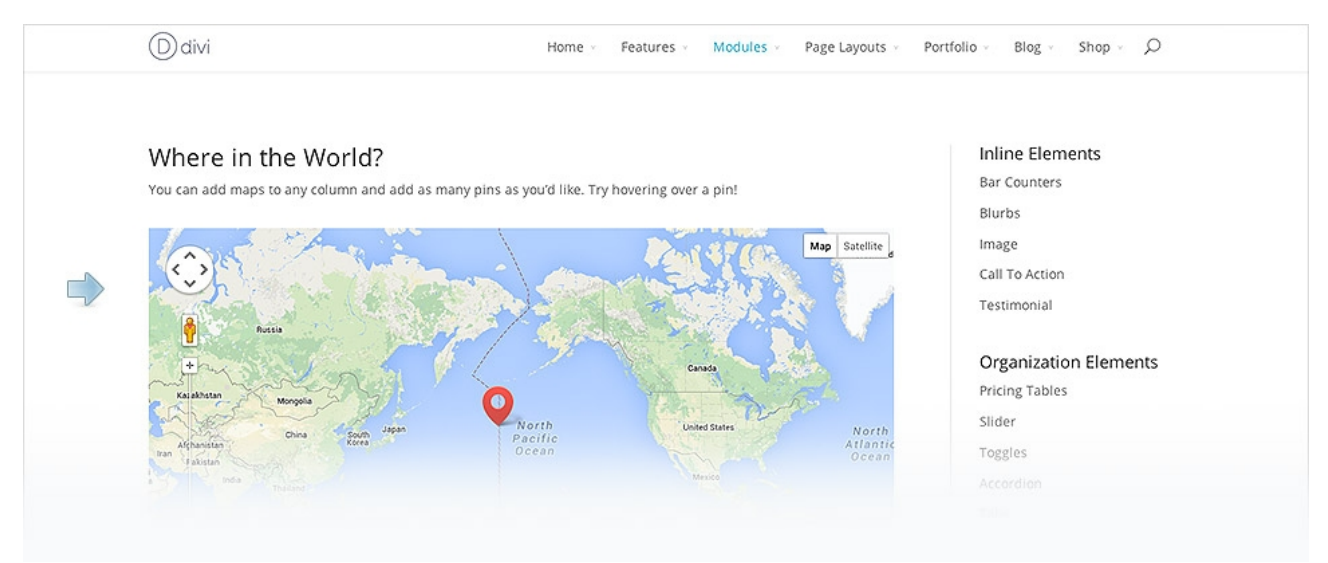

#### Impostazioni generali

**Chiave Api Google:** Il modulo richiede una chiave API Google. Prima di utilizzare questo modulo, assicurati di aver aggiunto la tua chiave API all'interno del pannello "Opzioni tema" di Divi. Fai click <u>qui</u> per ulteriori informazioni su come creare la tua chiave API Google.

**Indirizzo centrale della Mappa** - Inserire un indirizzo per centrare la mappa. Utile nel caso in cui ci siano più pin visualizzati.

**Zoom con Rotellina Mouse:** Qui puoi scegliere se controllare lo zoom con la rotellina del mouse

**Trascinabile su mobile:** Qui puoi scegliere se la mappa sarà trascinabile o meno su dispositivi mobili.

**Etichetta di amministratore** - Titolo del modulo per una facile identificazione all'interno della pagina nel pannello di controllo Wordpress.

### Impostazioni del Pin

**Titolo** - che verrà visualizzato nel box che si apre quando si clicca sul pin.

**Indirizzo segnalino Mappa** - Questa è la posizione specifica sulla mappa in cui apparirà il nuovo PIN. È possibile inserire l'indirizzo in un formato standard.

**Contenuto** - è possibile aggiungere un blocco di testo che verrà visualizzato nel box che si apre quando si clicca sul pin.

## Modulo Separatore

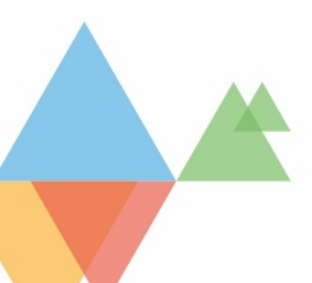

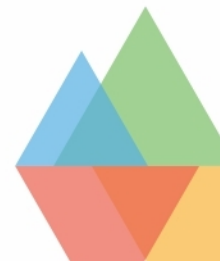

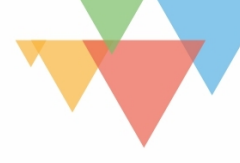

## Usare questo modulo come separatore visuale tra diversi blocchi di contenuto.

| Ddivi                                                                                                    | Home ~ Header                                                                                        | s ~ Features ~                                                  | Modules V Page Layouts V                                                                                                    | Portfoli | io ~ Blog ~ Shop ~ 🔎                                                   |
|----------------------------------------------------------------------------------------------------|----------------------------------------------------------------------------------------------------|-----------------------------------------------------------------|----------------------------------------------------------------------------------------------------|----------|------------------------------------------------------------------------|
| Sed sit amet blandit ipsum, et<br>consectetur libero. Integer<br>convallis at metus quis molestie.<br>Morbi vitae odio ut ante molestie<br>scelerisque. | Sed sit amet bland<br>consectetur libero<br>convallis at metus<br>Morbi vitae odio u<br>scelerisque. | dit ipsum, et<br>. Integer<br>quis molestie.<br>t ante molestie | Sed sit amet blandit ipsum, et<br>consectetur libero. Integer<br>convallis at metus quis molestie.<br>Morbi vitae odio ut ante molestie<br>scelerisque. |          | Fullwidth Menu<br>Divider<br>Text<br>Media Elements                    |
| Choose Any Color<br>You can define any color for your divid                                                                                             | der as well as the vertica                                                                           | l space below it                                                |                                                                                                    |          | Image<br>Blurbs<br>Slider<br>Portfolio                                 |
| Sed sit amet blandit ipsum, et consect<br>Integer convallis at metus quis molest<br>odio ut ante molestie scelerisque.                                  | etur libero.<br>ie. Morbi vitae                                                                      | Sed sit amet blaı<br>Integer convallis<br>odio ut ante mol      | ndit ipsum, et consectetur libero.<br>at metus quis molestie. Morbi vitae<br>lestie scelerisque.                                                        | -        | Filterable Portfolio<br>Image Gallery<br>Blog<br>Audio Player<br>Video |

**Colore** - Scegliere il colore della linea di divisione 1px che verrà creata con questo modulo, questa coprirà l'intera larghezza della colonna in cui si trova.

**Visibilità** - Consente di scegliere di non mostrare il divisore se desideri solo aggiungere spaziatura verticale. Se si sceglie di visualizzare il divisore, apparirà la regola nella parte superiore del modulo, ma non influenzerà l'altezza che si specifica qui di seguito.

Altezza - Definire la quantità di spazio verticale (in pixel).

**Etichetta di amministratore** - Titolo del modulo per una facile identificazione all'interno della pagina nel pannello di controllo Wordpress.

## Navigazione post

| ← Button | Search →             | Structural Elements  |
|----------|----------------------|----------------------|
|          |                      | Sections             |
|          |                      | Columns              |
| ← BUTTON | $SEARCH \rightarrow$ | Sidebar              |
|          |                      | Fullwidth Headers    |
| DITTON   | SEADCH               | Fullwidth Menu       |
|          | SEARCH →             | Divider              |
|          |                      | Text                 |
|          |                      |                      |
| ← BUTTON | $SEARCH \rightarrow$ | Media Elements       |
|          |                      | Image                |
|          |                      | Blurbs               |
|          |                      | Slider               |
|          |                      | Portfolio            |
|          |                      | Filterable Portfolio |
|          |                      |                      |

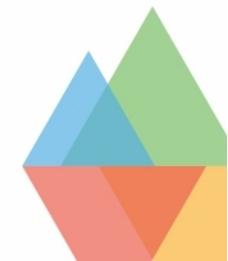

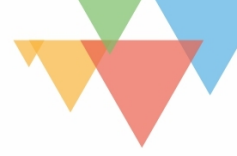

**Nella Stessa Categoria:** - Qui è possibile definire se i messaggi precedenti e successivi devono essere della stessa categoria del post corrente.

Nascondi link al post precedente: - Qui si può scegliere se nascondere o mostrare il link al post precedente.

Nascondi link al post successivo: - Qui si può scegliere se nascondere o mostrare il link al post successivo.

**Testo Link Precedente** - Definisci il testo personalizzato per il link precedente. Lascia in bianco per impostazione predefinita.

**Testo Link Successivo**- Definisci il testo personalizzato per il link successivo. Lascia in bianco per impostazione predefinita.

**Etichetta di amministratore** - Titolo del modulo per una facile identificazione all'interno della pagina nel pannello di controllo Wordpress.

## Persona

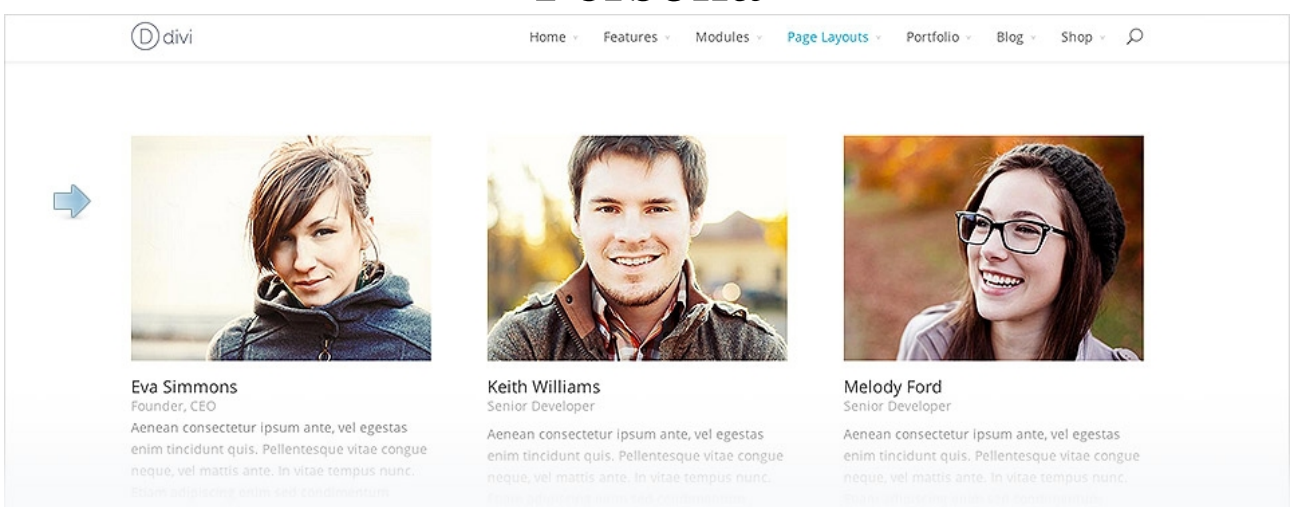

**Nome** - il nome della persona che viene visualizzato nella parte superiore.

**Professione** - Viene visualizzata sotto il nome con un testo più piccolo.

URL immagine - Qui è possibile caricare una foto da utilizzare nel bio.

**Animazione** - Per impostazione predefinita, le immagini sono animate quando si scorre in basso la pagina.

**Colore testo** - Qui è possibile scegliere se il testo deve essere chiaro o scuro, in abbinamento al colore di sfondo.

**Facebook Profile URL** - inserire l'URL alla tua pagina di Facebook, o lasciare vuoto per disattivare l'icona di Facebook.

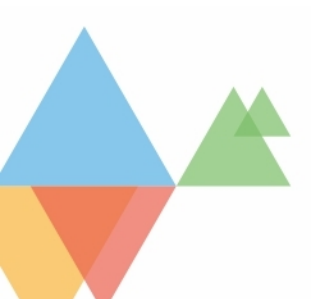

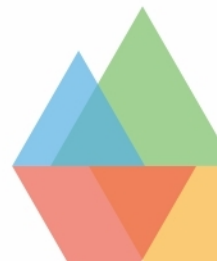

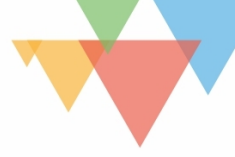

**Profilo di Twitter URL** - inserire l'URL alla tua pagina di Twitter, o lasciare vuoto per disattivare l'icona di Twitter.

**Google+ URL Profilo** - inserire l'URL alla tua pagina Google+, o lasciare vuoto per disattivare l'icona di Google+.

**LinkedIn Profilo URL** - inserire l'URL alla tua pagina LinkedIn, o lasciare vuoto per disattivare l'icona di LinkedIn.

Descrizione - un testo descrittivo

**Etichetta di amministratore** - Titolo del modulo per una facile identificazione all'interno della pagina nel pannello di controllo Wordpress.

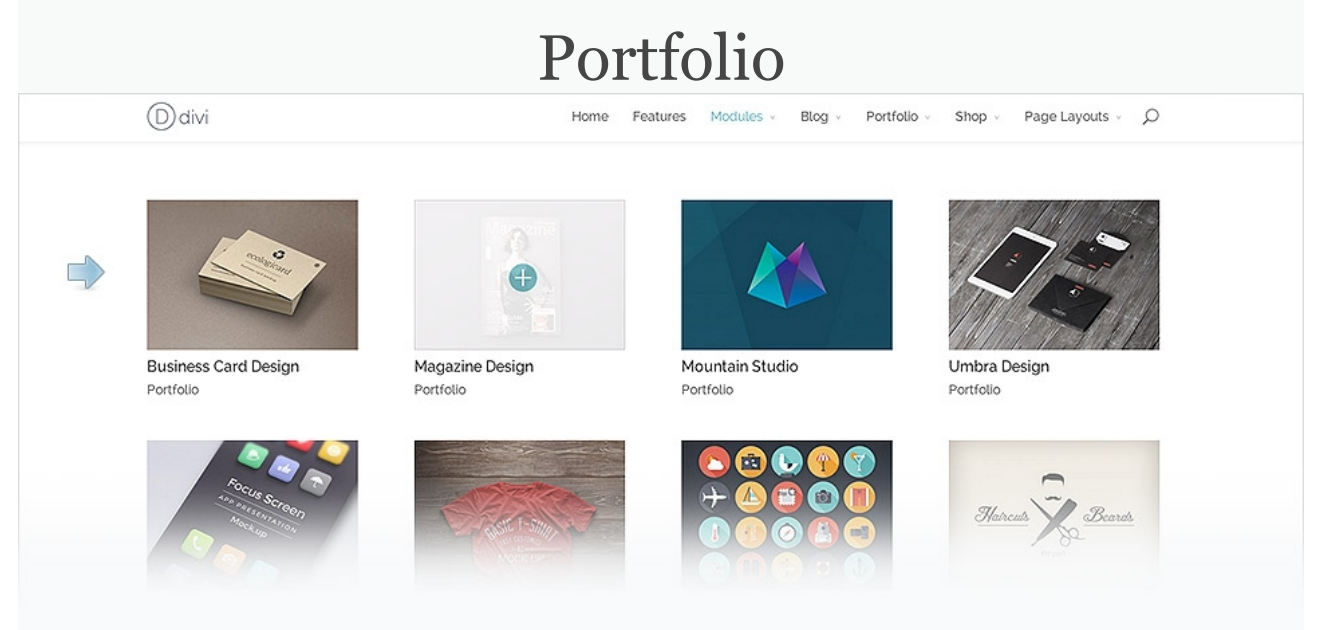

**Layout** - È possibile scegliere di visualizzare i post del blog in una griglia o in un layout a larghezza intera.

**Numero di articoli** - Definire i progetti numero che si desidera visualizzare per ogni pagina.

Includi Categorie - Selezionare le categorie che si desidera includere.

Mostra titolo - Attiva/Disattiva i titolo del progetto.

Mostra Categorie - Attiva/Disattiva la categoria del progetto.

Mostra paginazione - Attiva/Disattiva la paginazione.

**Colore testo** - Qui è possibile scegliere se il testo deve essere chiaro o scuro, in abbinamento al colore di sfondo.

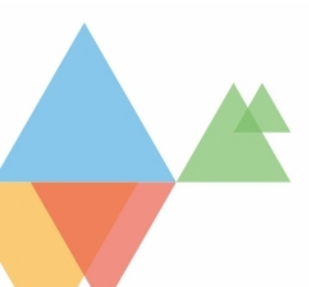

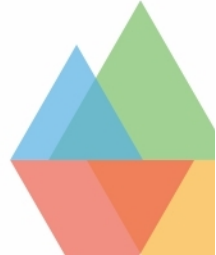

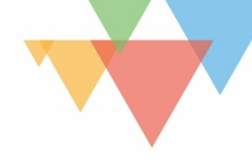

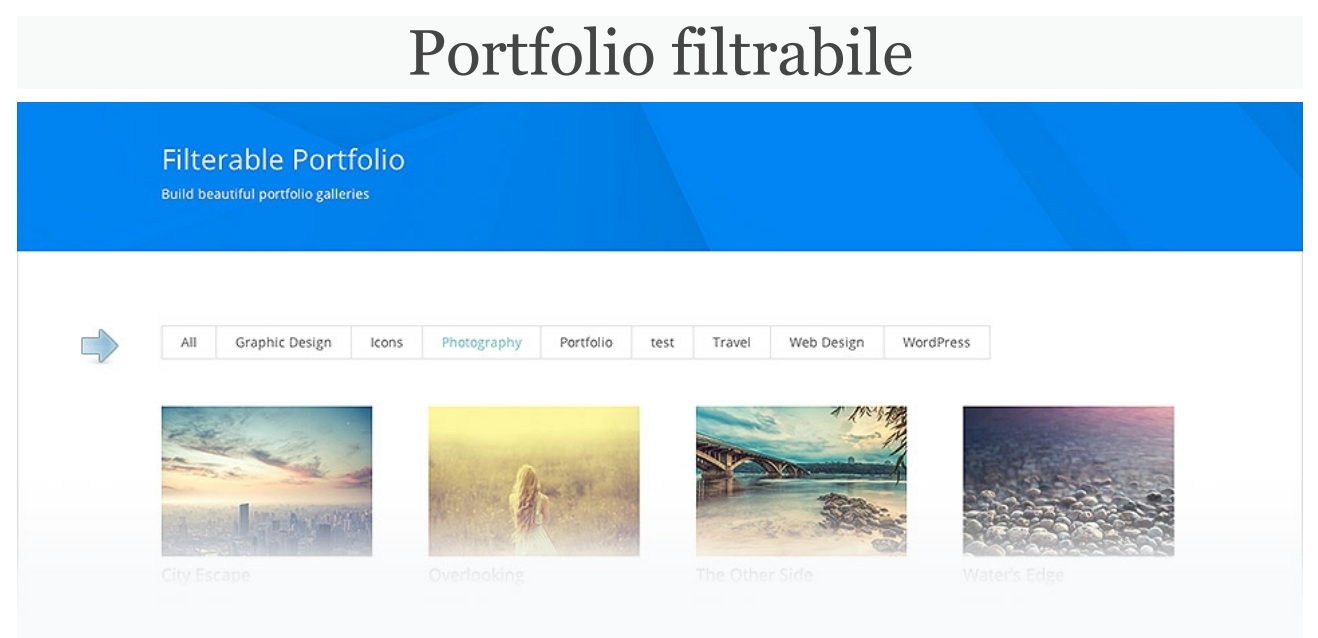

**Layout** - A "larghezza piena", quindi un post per riga, oppure a "Griglia" mostrerà più progetti per riga.

Numero di articoli - Scegli il numero di progetti da visualizzare prima paginazione.

Includi Categorie - Selezionare quali categorie si desidera visualizzare.

Mostra Titolo - che sarà visualizzato sotto l'immagine in evidenza del progetto.

Mostra Categorie - che sarà visualizzata sotto l'immagine in evidenza del progetto.

**Paginazione** - Se la paginazione è disattivata, verrà visualizzata solo una singola pagina di progetti per ogni categoria.

**Colore testo** - Qui è possibile scegliere se il testo deve essere chiaro o scuro, in abbinamento al colore di sfondo.

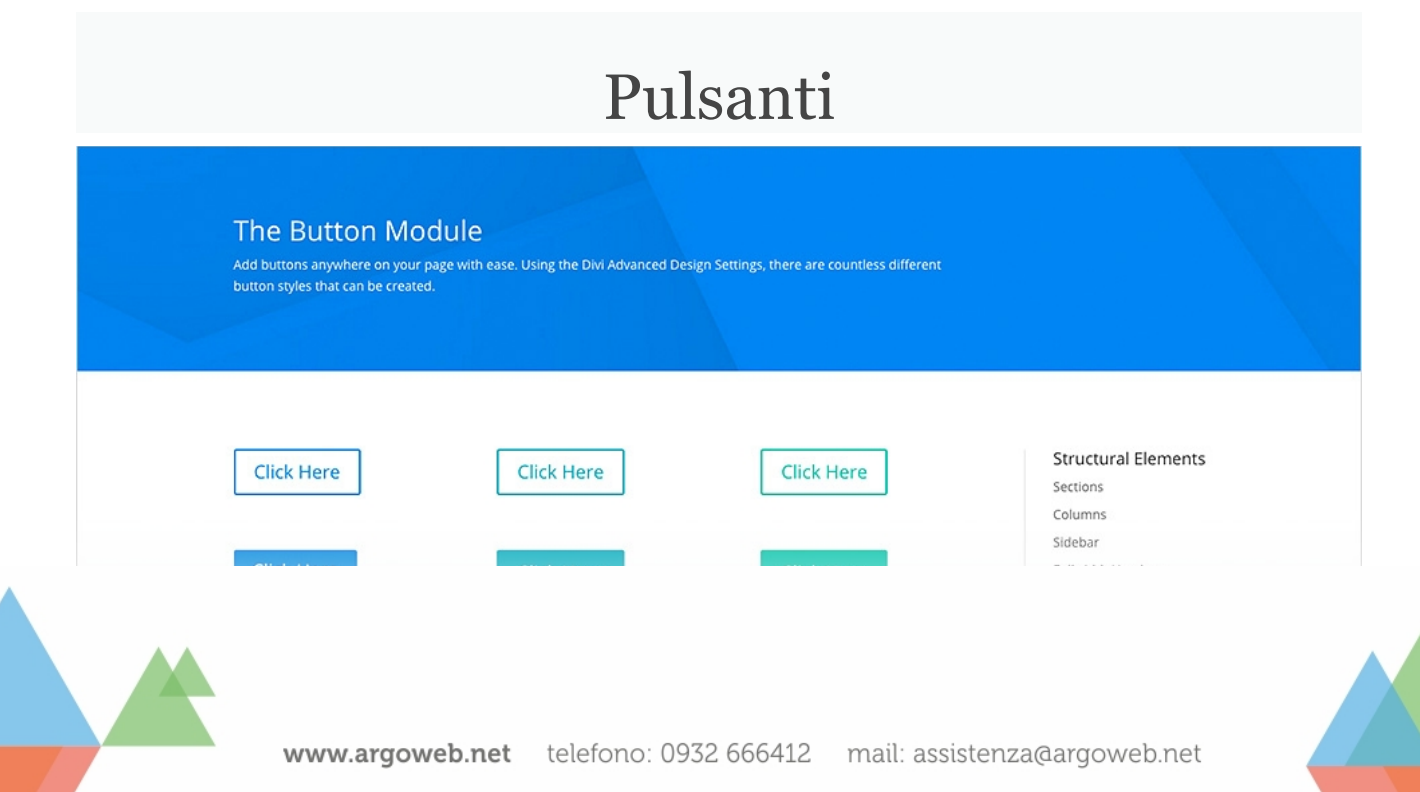

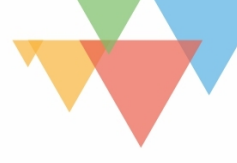

Url del pulsante - Inserire l'URL di destinazione per il pulsante.

Url si apre - se il vostro link si deve aprire in una nuova finestra.

Testo Pulsante - Inserisci il testo del pulsante.

Allineamento pulsante: Per definire l'allineamento del pulsante, sinistra, destra o centro.

**Colore testo** - Qui è possibile scegliere se il testo deve essere chiaro o scuro, in abbinamento al colore di sfondo.

**Etichetta di amministratore** - Titolo del modulo per una facile identificazione all'interno della pagina nel pannello di controllo Wordpress.

| Ricerca                                                                                                    |                                                                                                    |
|----------------------------------------------------------------------------------------------------|----------------------------------------------------------------------------------------------------|
| The Search Module<br>Using the search module, you can add a search form anywhere on your website (instead of being limited to use the<br>WordPress search widget in your sidebar and footer). |                                                                                                    |
| Search<br>SEARCH<br>SEARCH<br>SEARCH                                                                                                    | Structural Elements<br>Sections<br>Columns<br>Sidebar<br>Fullwidth Headers<br>Fullwidth Menu<br>Divider<br>Text |

**Colore testo** - Qui è possibile scegliere se il testo deve essere chiaro o scuro, in abbinamento al colore di sfondo.

Orientamento Testo - il modo in cui il testo è allineato all'interno del modulo.

**Escludi pagine** - Attivando questa opzione si escluderanno le pagine dai risultati di ricerca.

**Escludi articoli**- Attivando questa opzione si escluderanno gli articoli dai risultati di ricerca.

**Escludi categorie** - scegliere quali categorie si desidera escludere dai risultati della ricerca.

Nascondi pulsante - Per nascondere il pulsante di ricerca.

Testo placeholder - Digitare il testo che si desidera all'interno del campo di ricerca.

**Etichetta di amministratore** - Titolo del modulo per una facile identificazione all'interno della pagina nel pannello di controllo Wordpress.

## Scheda

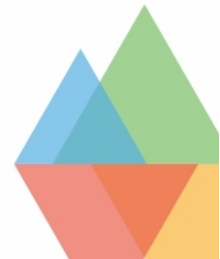

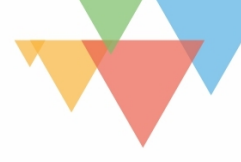

|                                                                                                    |   | Tab 1                                                             | Tab z                                                                                | Tab Three                                                                                                    | This Is A Tab                                                                                                    |
|----------------------------------------------------------------------------------------------------|---|-------------------------------------------------------------------|--------------------------------------------------------------------------------------|----------------------------------------------------------------------------------------------------|----------------------------------------------------------------------------------------------------|
| Organize Your Content<br>Tabs help make your content<br>more manageable for your<br>visitors. Creating tabs is easy | V | Lorem ips<br>laoreet. Su<br>consectet<br>Suspendis<br>nec dui vit | um dolor sit an<br>ispendisse pot<br>ur fermentum<br>se quis tempu<br>ae justo euism | net, consectetur ad<br>tenti. Suspendisse n<br>ultrices. Vivamus vit<br>is elit. Fusce hendre<br>od porttitor. Etiam | lipiscing elit. Petlentesque id malesuada nibh. Proin tincidunt viverra<br>nunc nisl, portitior ac eleifend id, tincidunt eu massa. Fusce<br>tae auctor nisi, non fringilla risus. Suspendisse vel odio lorem.<br>rit augue in lorem ultrices, non adipiscing tellus consectetur. Donec<br>pellentesque quam aliquet convallis faucibus. |
| using Divi.                                                                                                    |   |                                                                   |                                                                                      |                                                                                                    |                                                                                                    |

Impostazioni della singola scheda

L'aggiungi nuovo elemento scheda – per aggiungere la prima scheda.

Titolo - che verrà visualizzato all'interno del pulsante della scheda.

**Contenuto** - dove è possibile inserire il contenuto della scheda corrente.

**Etichetta di amministratore** - Titolo della scheda per una facile identificazione all'interno della pagina nel pannello di controllo Wordpress.

| Ddivi                       | Home - Features - Modules - Page | Layouts - Portfolio - Blog - Shop - O   |
|-----------------------------|----------------------------------|-----------------------------------------|
| Select From the Defa        | ault Network Colors              | Inline Elements<br>Bar Counters         |
| f 💙 8* 🦻 in                 | t 📴 🤒 🕶 📽 🞯 💶 💙 እ                | Blurbs<br>Image                         |
| Or Choose Your Ow           | 1                                | Call To Action<br>Testimonial           |
| f 🎔 8* 🦻 in                 | t 🖪 8 •• 🖷 🛞 💷 V 🔊               | Organization Elements<br>Pricing Tables |
| Are Circles More Your Style | ? Are Circles More Your Style?   | Slider<br>Toggles                       |
|                             |                                  |                                         |

### Impostazioni generali:

**Forma del link** - Qui è possibile scegliere la forma delle icone social: cerchio o rettangolo arrotondato.

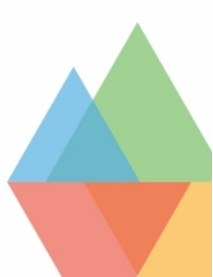

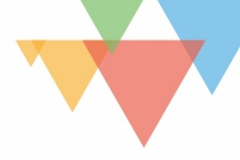

**Colore testo** - Qui è possibile scegliere se il testo deve essere chiaro o scuro, in abbinamento al colore di sfondo.

**URL si Apre** - se il vostro link si deve aprire in una nuova finestra.

**Pulsante follow** - è possibile scegliere se includere o meno il pulsante di seguito accanto all'icona. Se disattivato, quindi verrà visualizzata solo l'icona logo.

**Etichetta di amministratore** - Titolo del modulo per una facile identificazione all'interno della pagina nel pannello di controllo Wordpress.

### Impostazioni del singolo pulsante

Social Network - scegliere il social.

URL dell'account - Inserire l'URL completo alla pagina del tuo profilo social.

**Colore Icona** - Selezionare il colore da utilizzare per il colore bakground del pulsante. Per impostazione predefinita, scegliamo un colore che corrisponde al corporate identity del social network selezionata. Tuttavia, si è anche liberi di scegliere un colore personalizzato.

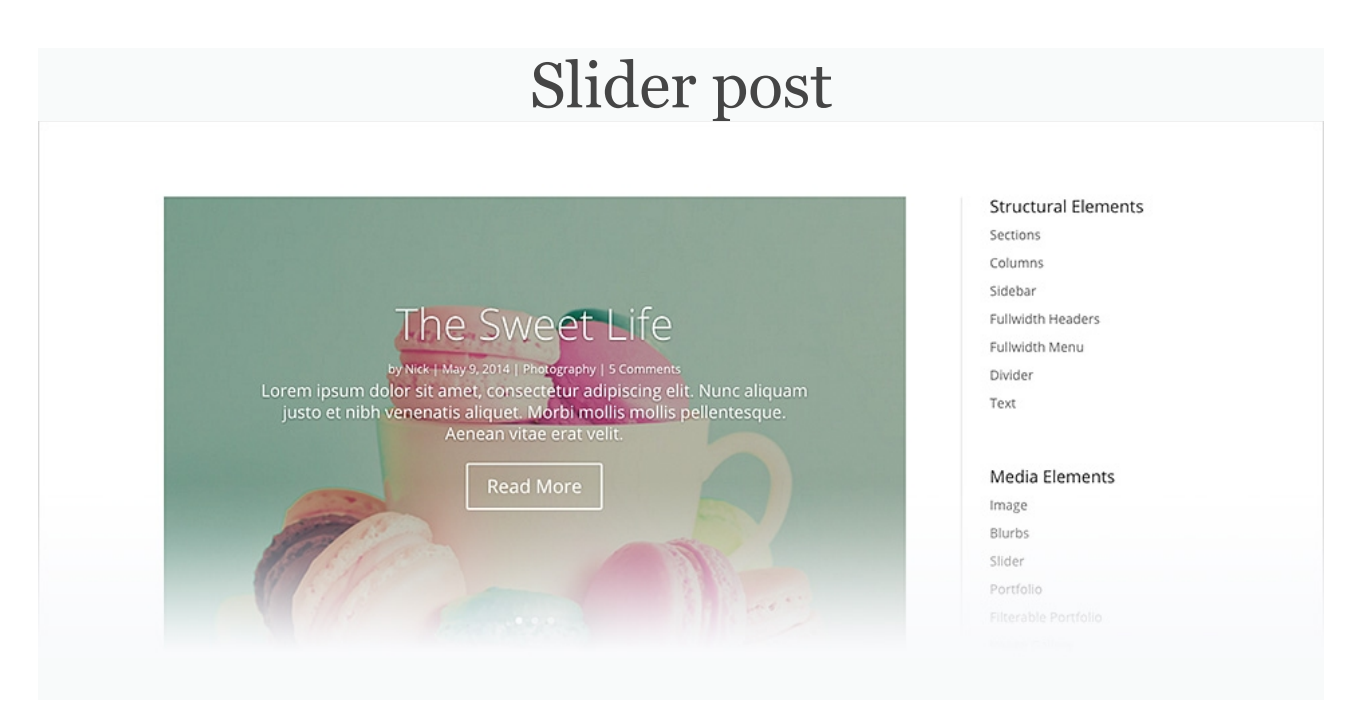

Numero di articoli - scegliere il numero di articoli che si desidera visualizzare nello slider.

Includi categorie - scegliere quali categorie si desidera includere.

Ordina per - Qui è possibile regolare l'ordine in cui vengono visualizzati gli articoli.

Mostra Frecce - attiva/disattiva le frecce di navigazione.

Mostra Controlli - attiva e disattiva i pulsanti a cerchio al di sotto dello slider.

Mostra il pulsante Read more - attiva e disattiva il pulsante Leggi tutto.

**Testo Pulsante** - Definire il testo che verrà visualizzato sul pulsante "Leggi tutto". lasciare in bianco per impostazione predefinita (Leggi tutto).

Mostra Contenuto - Mostra il contenuto completo oppure un estratto.

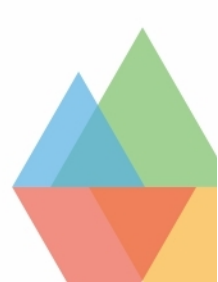

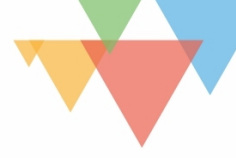

**Utilizza Post Estratto Se Definito** - Disattiva questa opzione se vuoi ignorare gli estratti definiti manualmente e generarli sempre automaticamente.

**Lunghezza estratto automatica:**- Definisce la lunghezza dell'estratto. Lascia vuoto per mantenere le impostazioni di default (270).

**Mostra Meta Post** -Con quest'opzione è possibile attivare e disattivare la sezione meta (autore, data, commenti).

**Colore dello sfondo**- Usare il selettore colore per scegliere un colore di sfondo per questo modulo.

**Immagine di sfondo** - Carica l'immagine desiderata o digita l'URL dell'immagine che si desidera utilizzare come sfondo dello slider.

**Colore testo** - Qui è possibile scegliere se il testo deve essere chiaro o scuro, in abbinamento al colore di sfondo.

**Mostra immagine in evidenza:** - attiva/disattiva la visualizzazione dell'immagine in evidenza nello slider. L'immagine in evidenza va impostata nella creazione/modifica dell'articolo.

**Usa sovrimpressione sfondo:**- Quando l'opzione è abilitata, un colore personalizzato viene sovrimpresso all'immagine di sfondo, dietro al contenuto della slider.

**Usa sovrimpressione testo** - Quando l'opzione è abilitata, un colore di sfondo viene aggiunto dietro al testo della slider per renderne più facile la lettura sulle immagini di sfondo.

**Rimuovi ombra interna** - Eliminerà l'ombra interna che si applica a tutte le slider per impostazione predefinita.

**Posizione Dell'Immagine Di Sfondo:** - Scegliere il posizionamento dell'immagine di sfondo per ogni diapositiva.

**Dimensione Dell'Immagine Di Sfondo:** - Della dimensione reale o adattata alla larghezza.

**Animazione Automatica** - per far scorrere automaticamente gli articoli regolando la velocità di rotazione.

**Etichetta di amministratore** - Titolo del modulo per una facile identificazione all'interno della pagina nel pannello di controllo Wordpress.

# Testimonials

## Per aggiungere delle citazioni all'interno del sito web.

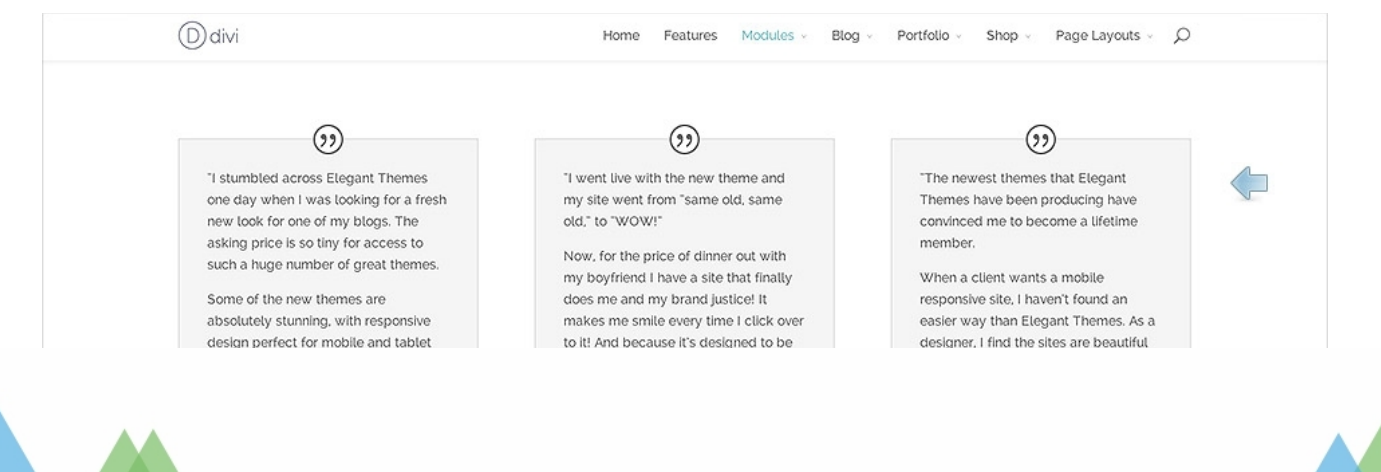

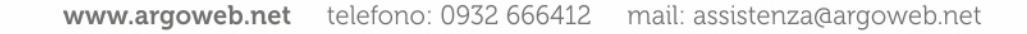

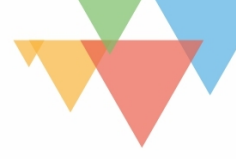

**Nome Autore** - Inserire il nome dell'autore testimonial qui. Questo apparirà nella parte inferiore del modulo dopo la citazione.

**Professione** - Qui potete inserire un titolo di lavoro, da posizionare sotto il nome della persona. Per disabilitare questo testo, è sufficiente lasciare vuoto il campo.

**Nome azienda** - Qui è possibile definire un nome di società per la persona nella testimonianza. Questo nome presente anche un link verso il sito web della società, se definito l'opzione successiva.

**URL Autore / Azienda** - Qui è possibile definire un sito web per il testimonial. L'autore / società sarà un collegamento a questo sito se definito.

**Apri URL** - Questa opzione consente di scegliere se i link si apriranno in una nuova finestra, oppure se si aprirà nella stessa scheda del browser (che causa il visitatore di lasciare il vostro sito web).

**URL del sito dell'autore** - Inserire un URL web valida per trasformare il nome dell'autore in un link. Lasciando vuoto questo campo sarà sufficiente lasciare il nome dell'autore come un elemento statico.

URL dell'immagine del profilo - Qui è possibile caricare una foto.

Icona Citazione - Questa opzione consente di disattivare l'icona se lo si desidera.

**Contenuto** - Questo campo è dove è possibile inserire il testo della citazione.

**Etichetta di amministratore** - Titolo del modulo per una facile identificazione all'interno della pagina nel pannello di controllo Wordpress.

|                                                                                                    | Testo                                                                                                    |                                                                                                    |                                                                |
|----------------------------------------------------------------------------------------------------|----------------------------------------------------------------------------------------------------|----------------------------------------------------------------------------------------------------|----------------------------------------------------------------|
| Ddivi                                                                                                    | Home Features Modules - Blog                                                                                                    | Portfolio - Shop - Page L                                                                                                    | ayouts - D                                                     |
| Full Width Column<br>Integer in faucibus sem. Proin eu nunc sceterisc<br>dictum tortor quis tuctus placerat. Fusce et luc<br>Curabitur laoreet ipsum non neque elementum                                              | que, commodo augue vel, euismod dolor. Morbi tristique felis nec<br>itus nulla. Vivamus id consequat sapien. Proin vel cursus ipsum. U<br>i consequat. Guisque dignissim commodo turpis, nec varius mauri                                                                    | ligula laculis hendrerit. Aliquam erat v<br>id enim malesuada, ultricies libero et<br>i hendrerit ac.                        | olutpat. Proin<br>, iaculis diam.                              |
| 3/4 Column<br>Integer in faucibus sem. Proin eu nunc sceteriss<br>iaculis hendrerit. Aliquam erat volutpat. Proin di<br>consequat sapien. Proin vet cursus ipsum. Ut id<br>non neque etementum consequat. Quisque dig | que, commodo augue vel, euismod dolor. Morbi tristique felis nec<br>lictum tortor quis luctus placerat. Fusce et luctus nulla. Vivamus ic<br>3 enim malesuada, ultricles libero et, iaculis diam. Curabitur laoree<br>nissim commodo turpis, nec varius mauris hendrerit ac. | 1/4 Column<br>ligula Integer in faucibus<br>i nunc sceterisque, c<br>augue vet, euismod<br>tristique felis nec lig           | IN<br>sem. Proin eu<br>ommodo<br>dolor. Morbl<br>yula laculis. |
| 2/3 Column<br>Integer in faucibus sem. Proin eu nunc sceteriss<br>felis nec liguta iaculis bendrerit. Aliguam erat ve<br>luctus nulla. Veamus id conseguat sapien. Proi                                               | que, commodo augue vel, euismod dolor. Morbi tristique<br>olutpat. Proin dictum tortor quis luctus placerat. Fusce et<br>in vel cursus ipsum. Ut id enim malesuada, ultricke ilibero et.                                                                                     | 1/3 Column<br>Integer in faucibus sem. Proin eu r<br>sceterisque, commodo augue vet,<br>dotor, Morbi Instique fetts nec ligu | runc<br>euismod<br>Ia laevilis                                 |

**Colore testo** - Qui è possibile scegliere se il testo deve essere chiaro o scuro, in abbinamento al colore di sfondo.

Orientamento testo - consente di specificare l'orientamento del testo da giustificato a

sinistra, centrato, a destra.

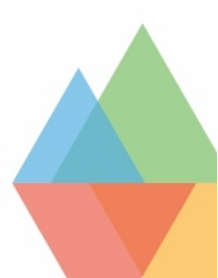

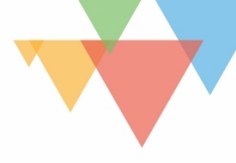

**Contenuto** - inserire il testo e/o immagini, etc. I contenuti copriranno l'intera larghezza della colonna in cui si trovano.

**Etichetta di amministratore** - Titolo del modulo per una facile identificazione all'interno della pagina nel pannello di controllo Wordpress.

# Timer per Conto alla rovescia

## Crea un Countdown visivo a una specifica data. Ad esempio per anticipare un evento importante della scuola (esami di stato, gite, eventi)

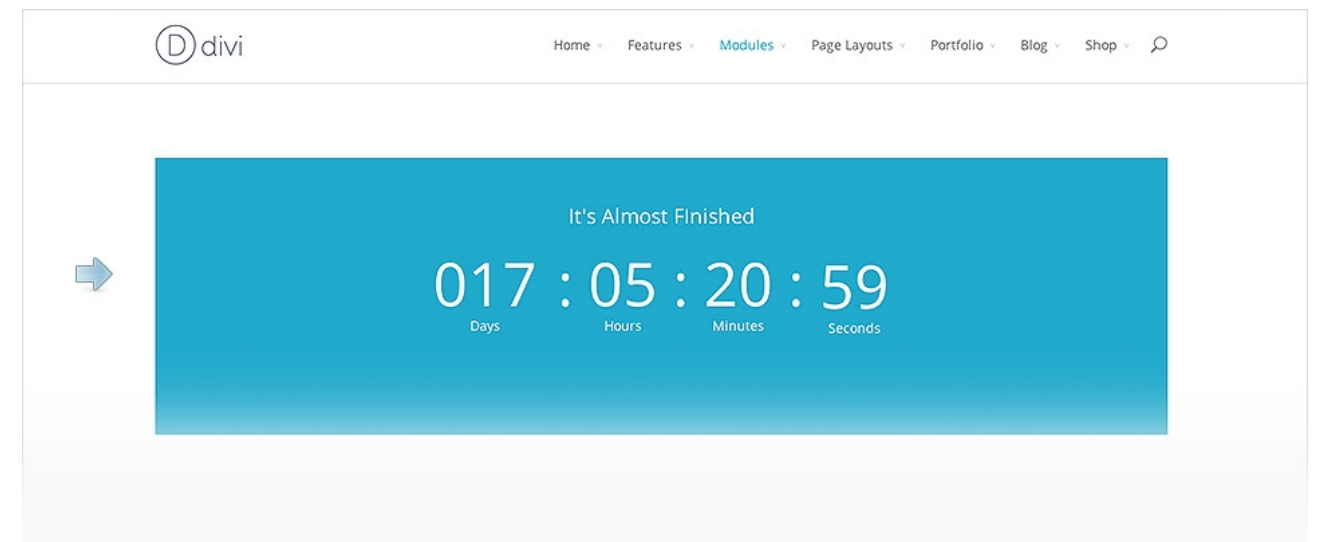

Titolo Timer per conto alla rovescia - Verrà visualizzato sopra i numeri che sono il conto alla rovescia.

Conta alla rovescia fino al: - Scegliere una data futura del conto alla rovescia.

**Colore testo** - Qui è possibile scegliere se il testo deve essere chiaro o scuro, in abbinamento al colore di sfondo.

**Colore sfondo** - Definire un colore di sfondo personalizzato o lasciare vuoto per usare il colore predefinito.

**Etichetta di amministratore** - Titolo del modulo per una facile identificazione all'interno della pagina nel pannello di controllo Wordpress.

# Titolo del post

Mostra il titolo del articolo corrente e facoltativamente l'immagine in evidenza e i metadati.

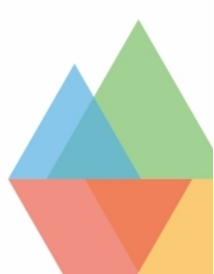

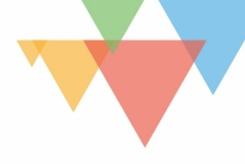

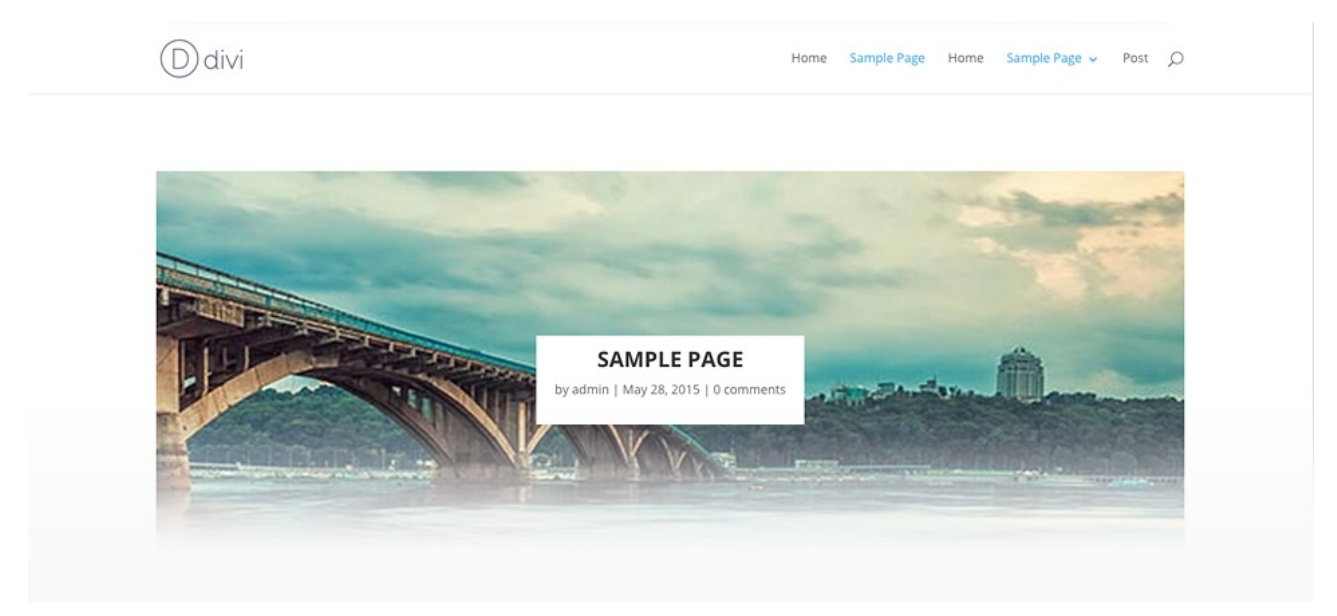

Mostra Titolo - Qui è possibile scegliere se visualizzare il Titolo dell'articolo.

Mostra Metadata - Qui è possibile scegliere se visualizzare il messaggio di metadati Mostra Autore - Qui è possibile scegliere se visualizzare il nome dell'autore dell'articolo Mostra data - Qui è possibile scegliere se visualizzare la data in Post Meta

Formato data - Qui è possibile definire il formato della data

Visualizza categorie post - se visualizzare le categorie dei metadati.

Visualizza il numero di commenti - Qui è possibile scegliere se visualizzare il conteggio dei commenti nei metadati.

Mostra immagine in evidenza - Attiva/Disattiva questa opzione

**Posizione dell'immagine in evidenza** - Qui si può scegliere dove posizionarla. **Usa l'Effetto Parallasse:**- Qui è possibile scegliere se utilizzare effetto di parallasse per l'immagine

**Parallax Metodo** - Qui è possibile scegliere quale metodo della parallasse da utilizzare per l'immagine in vetrina

Orientamento testo - Qui è possibile scegliere l'orientamento per il testo / Meta Titolo

**Colore testo** - Qui è possibile scegliere se il testo deve essere chiaro o scuro, in abbinamento al colore di sfondo.

**Utilizzare Colore sfondo del testo** - Qui è possibile scegliere se utilizzare il colore di sfondo per il Titolo e i metadati.

Colore di sfondo del testo - Se attiva scegliere il colore di sfondo desiderato.

**Etichetta di amministratore** - Titolo del modulo per una facile identificazione all'interno della pagina nel pannello di controllo Wordpress.

# Toggle

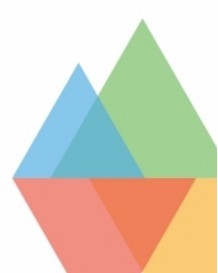

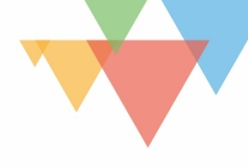

| Ddivi                                                                                              | Home Features Modules - Blog - Portfolio - Shop - Page Laye                                                                                                    | xuts √ D |
|----------------------------------------------------------------------------------------------------|----------------------------------------------------------------------------------------------------|----------|
|                                                                                                    | Can I use the themes on multiple sites?                                                                                                    | 0        |
| Simple & Effective<br>Blurbs make it easy to convey a<br>simply message using text and<br>imagery. | What is your refund policy?<br>We offer no-questions-asked refunds to all customers within 30 days of your purchase. If you are not satisfied<br>with our product, then simply send us an email and we will refund your purchase right away. Our goal has always<br>been to create a happy, thriving community. If you are not thrilled with the product or are not enjoying the<br>experience, then we have no interest in forcing you to stay an unhappy member. |          |
|                                                                                                    | What are Photoshop Files?                                                                                                    | 0        |
|                                                                                                    |                                                                                                    |          |

**Titolo** - Inserire il titolo del vostro toggl che verrà visualizzato sopra il contenuto e quanto il toggl è chiuso.

**Stato** - È possibile scegliere se si desidera o meno la vostra ginocchiera appaia aperto o chiuso di default con questo menu a discesa.

**Contenuto** - Questo campo è dove è possibile inserire il contenuto ginocchiera.

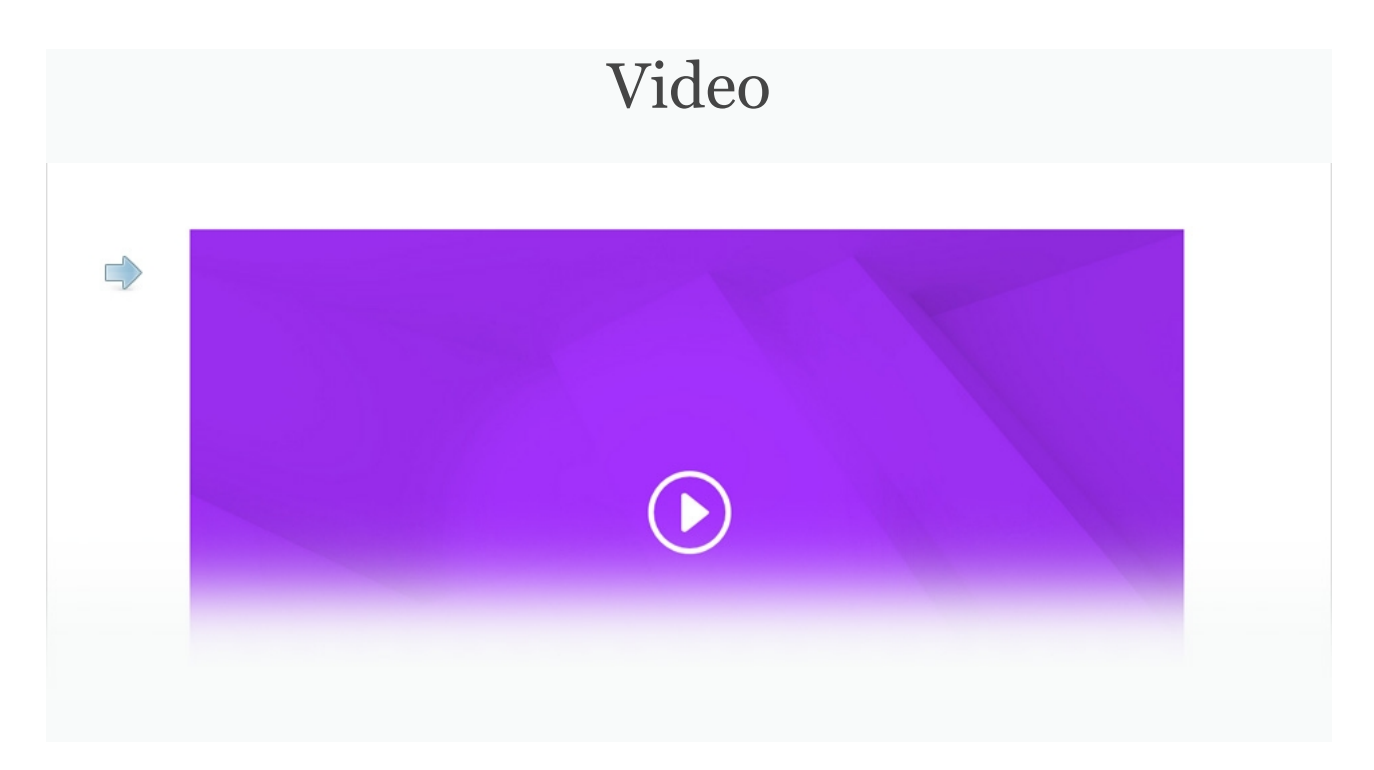

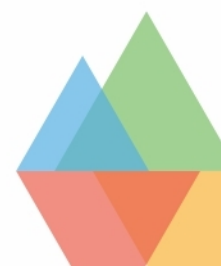

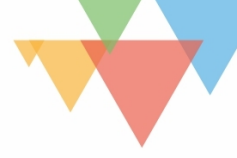

**URL del video** - È possibile caricare il proprio file video dal computer facendo clic sul pulsante "Carica video" e selezionando il file desiderato, oppure è possibile inserire un URL video da una terza parte sorgente video come Youtube o Vimeo.

**URL dell'immagine overlay** - Se si desidera definire un'immagine di anteprima personalizzata per un video oppure lasciare che Divi ne generari automaticamente dal vostro video. La maggior parte dei fornitori di video sostegno di questa possibilità, come YouTube e Vimeo.

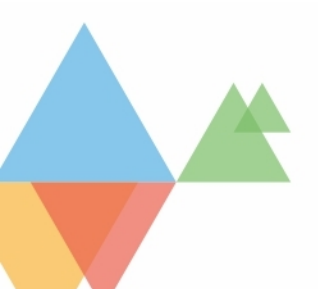

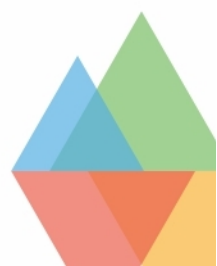